# How to Apply for the Short Term Approval (STA) - Paraprofessional

| <ul> <li>← → C ■ isbe.net</li> <li>Nest ⊗ Admin Code: Part 25 ((i) ⊗ C)</li> </ul> | CHIRP NEW 🕥 📙 GED 🚦 Edu | scator Licensure 🛞 Licensure Offici | ers 🧧 Zoom 🔳 ROE/RAS Te         | ch Req 🔝 Authorize Net 🕊         | Bushue P Illinois Licensure Te  | 🐺 Western Governors 🐣 St. F | 년 🖈 🗟 🖬 🏚 📴 🔅<br>irancis   Bachelo 🛞 ISBE 🔇 New Tab 🛛 » |
|------------------------------------------------------------------------------------|-------------------------|-------------------------------------|---------------------------------|----------------------------------|---------------------------------|-----------------------------|---------------------------------------------------------|
| System Quick Links +                                                               |                         |                                     | Sta<br>Ed                       | inois<br>tte Board of<br>ucation |                                 | Careers at ISBE Cor         | ntact Us 🈏 🌠 🕩 in 🖓 Translate -                         |
|                                                                                    | Log Into ELIS Log Ir    | nto IWAS Public School              | District Lookup FRI             | S Inquiry IL Report Ca           | rd About the Agency a           | nd Board Topics A-Z         |                                                         |
|                                                                                    |                         | yone. 6 months of age and older     | , is eligible to receive the Cl | OVID-19 vaccine, Find your ne    | arest vaccination location at 1 | vaccines.gov.               |                                                         |
|                                                                                    |                         |                                     | HOW CAN W                       | E HELP YOU?                      |                                 |                             |                                                         |
| Search                                                                             | )                       |                                     |                                 |                                  |                                 |                             | Q                                                       |
|                                                                                    |                         | A                                   | Iready know what you are        | a looking for? Find a Topic      | 2.                              |                             |                                                         |
|                                                                                    |                         |                                     | TOP-ACCESS                      | ED SERVICES                      |                                 |                             |                                                         |
| $\checkmark$                                                                       |                         | <b>A</b>                            |                                 | Č                                |                                 |                             |                                                         |
| Licensure<br>Requirements                                                          | COVID                   | Board Meetings                      | Educator<br>Licensure           | Nutrition                        | Special<br>Education            | Assessment                  | Standards & Instruction                                 |
|                                                                                    |                         |                                     | Eq                              | <b>LI</b><br>uity                |                                 |                             |                                                         |

www.isbe.net then click on Log into ELIS

#### Click on Login to your ELIS account

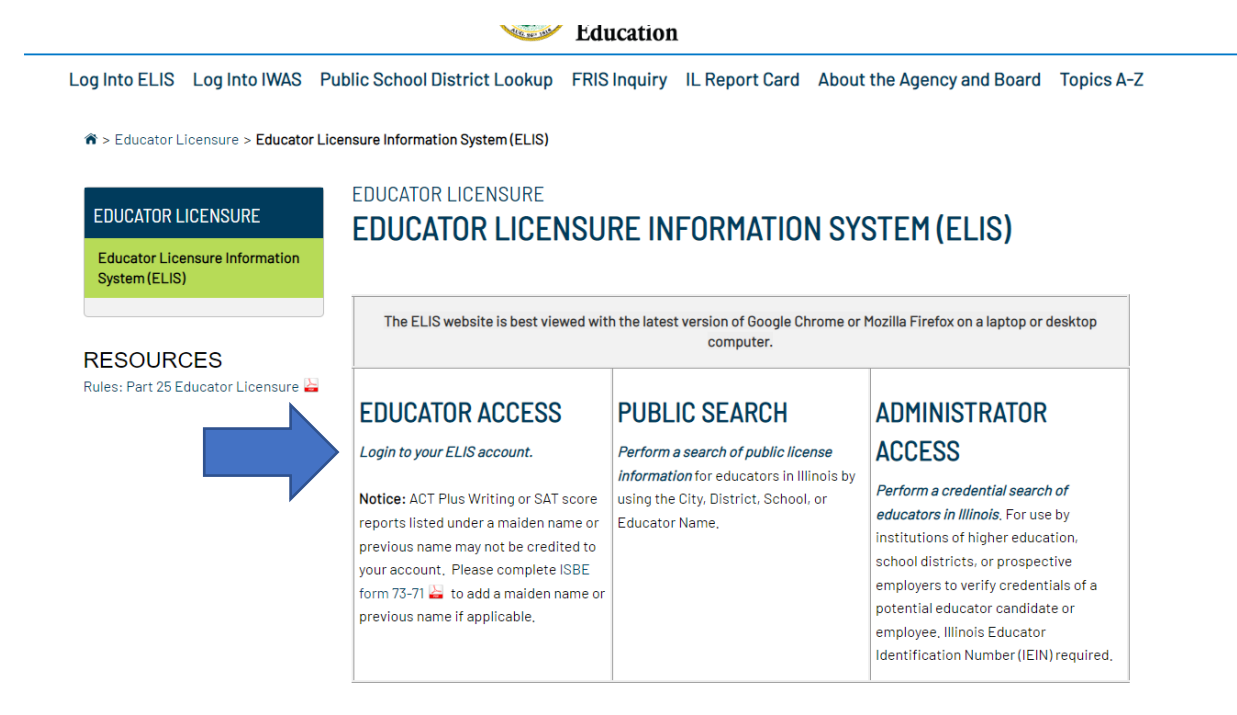

## Login to your ELIS account

| <b>S</b>                 | Illinois State Board of Education         Darren Reisberg, Chairman       Dr. Carmen I. Ayala, State Superintendent of Education                                                       |                                                                                                    |  |  |  |  |  |  |
|--------------------------|----------------------------------------------------------------------------------------------------|----------------------------------------------------------------------------------------------------|--|--|--|--|--|--|
| WAS - ELIS for EDUCATORS | S I W A S - ELIS for EDUCATORS I W A S - I                                                                                                    | ELIS for EDUCATORS I WAS - ELIS for EDUCATORS                                                                                                    |  |  |  |  |  |  |
| ISBE Home                | ELIS Log In Page                                                                                                    |                                                                                                    |  |  |  |  |  |  |
| Home                     |                                                                                                    |                                                                                                    |  |  |  |  |  |  |
| Sign Up Now              | Already have an account? Login Here:                                                                                                    | CLICK HERE FOR FIRST TIME ACCESS TO THE<br>ELIS SYSTEM                                                                                                    |  |  |  |  |  |  |
| Get Password             | Login Name Password                                                                                                    | ELIS (Educator Licensure Information System) is<br>now replacing ECS (Educator Certification System).                                                                                                    |  |  |  |  |  |  |
| Contact ROE              | Remember Login Name                                                                                                    | Very will be directed to see to TMAC for                                                                                                    |  |  |  |  |  |  |
| Help                     | LOG IN                                                                                                    | You will be directed to create an IWAS for<br>Educators account to instantly access ELIS and<br>view your credentials. After successfully creating<br>your account you will be able to log in on the left |  |  |  |  |  |  |
| IWAS User Guide 🧼        | a stees 🕷                                                                                                    | side of this page anytime to access your                                                                                                    |  |  |  |  |  |  |
| IWAS Training Video      |                                                                                                    | mornauon.                                                                                                    |  |  |  |  |  |  |
|                          | Forgot Your Password?                                                                                                    | Need Help?                                                                                                    |  |  |  |  |  |  |
|                          | If you have forgotten your login name or password, click on the<br>link below.                                                                                                    | If you need help with logging in, the sign up procedure or your<br>password, please click on the link below.                                                                                              |  |  |  |  |  |  |
|                          | Find Login/Password                                                                                                    | Help                                                                                                    |  |  |  |  |  |  |
|                          | This web site has been optimized for Internet Explorer 9.0 or above / Firefox 18.0 or above. You can download the latest version of these browsers by clicking on the following icons. |                                                                                                    |  |  |  |  |  |  |
|                          |                                                                                                    |                                                                                                    |  |  |  |  |  |  |
| About SSL Certificates   |                                                                                                    |                                                                                                    |  |  |  |  |  |  |

### Click Continue

|                             | Illinois State Board of Education                                                                                                    |  |  |  |  |  |  |
|-----------------------------|----------------------------------------------------------------------------------------------------|--|--|--|--|--|--|
| I W A S - ELIS for EDUCATOR | $I \le M \land S = E \sqcup S \text{ for EDUCATORS} \qquad I \le M \land S = E \sqcup S \text{ for EDUCATORS} \qquad I \le A \land S = E \sqcup S \text{ for EDUCATORS} \qquad I \le A \sqcup S = E \sqcup S \text{ for EDUCATORS} \qquad I \le A \sqcup S = E \sqcup S \text{ for EDUCATORS} \qquad I \le A \sqcup S = E \sqcup S \text{ for EDUCATORS} \qquad I \sqcup S = E \sqcup S \text{ for EDUCATORS} \qquad I \sqcup S = E \sqcup S = E \sqcup S \text{ for EDUCATORS} \qquad I \sqcup S = E \sqcup S = E \sqcup $ |  |  |  |  |  |  |
| Login: MARCJMORRIS          |                                                                                                    |  |  |  |  |  |  |
| Home                        | Welcome to your personal IWAS for Educators account.                                                                                                    |  |  |  |  |  |  |
| Edit Profile                | From this page you can click on the "Continue" button to access all of your credentials online.                                                                                                    |  |  |  |  |  |  |
| Change Password             | Continue >>                                                                                                    |  |  |  |  |  |  |
| Contact ROE                 |                                                                                                    |  |  |  |  |  |  |
| Неір                        |                                                                                                    |  |  |  |  |  |  |
| Logout                      |                                                                                                    |  |  |  |  |  |  |
| IWAS Training Video         |                                                                                                    |  |  |  |  |  |  |
|                             |                                                                                                    |  |  |  |  |  |  |

### Click Apply for Credential

| A Home B My Credentials 🛞 Help v |                                                                                       |  |  |
|----------------------------------|---------------------------------------------------------------------------------------|--|--|
| Home Page                        |                                                                                       |  |  |
| Credentials                      |                                                                                       |  |  |
| Degrees                          | inter is no uegate dri me na una seducator.                                           |  |  |
| Fees                             | Educator is not currently eligible for public school employment.                      |  |  |
| Tests                            |                                                                                       |  |  |
| Communications                   |                                                                                       |  |  |
| Deficiency Letters               |                                                                                       |  |  |
| Additional Credentials           | Apply for a Credential                                                                |  |  |
| Images                           | All school personnel who are required to hold a license are responsible for securing, |  |  |
| Assignments/Salary               | manuaning, registering, and renewing their incense.                                   |  |  |
| Professional Development         |                                                                                       |  |  |
| TCIS History                     |                                                                                       |  |  |
|                                  |                                                                                       |  |  |
|                                  |                                                                                       |  |  |

#### **Click Approval**

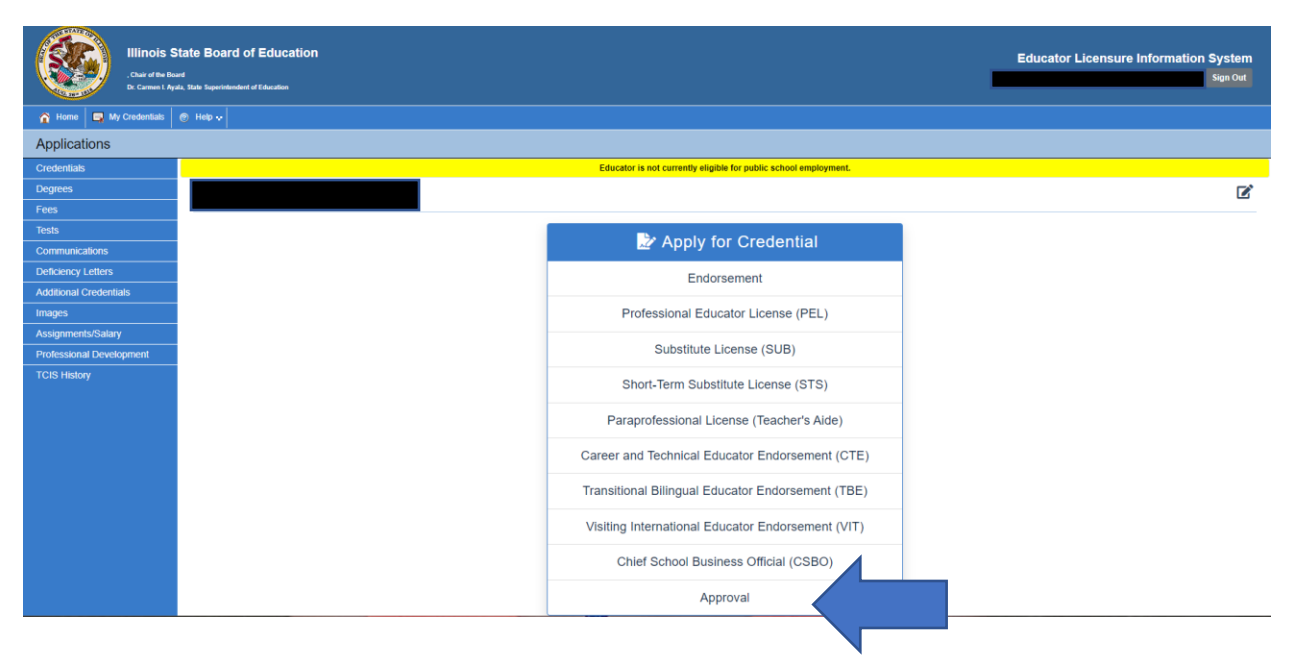

### Click on Short Term Approval for Paraprofessionals

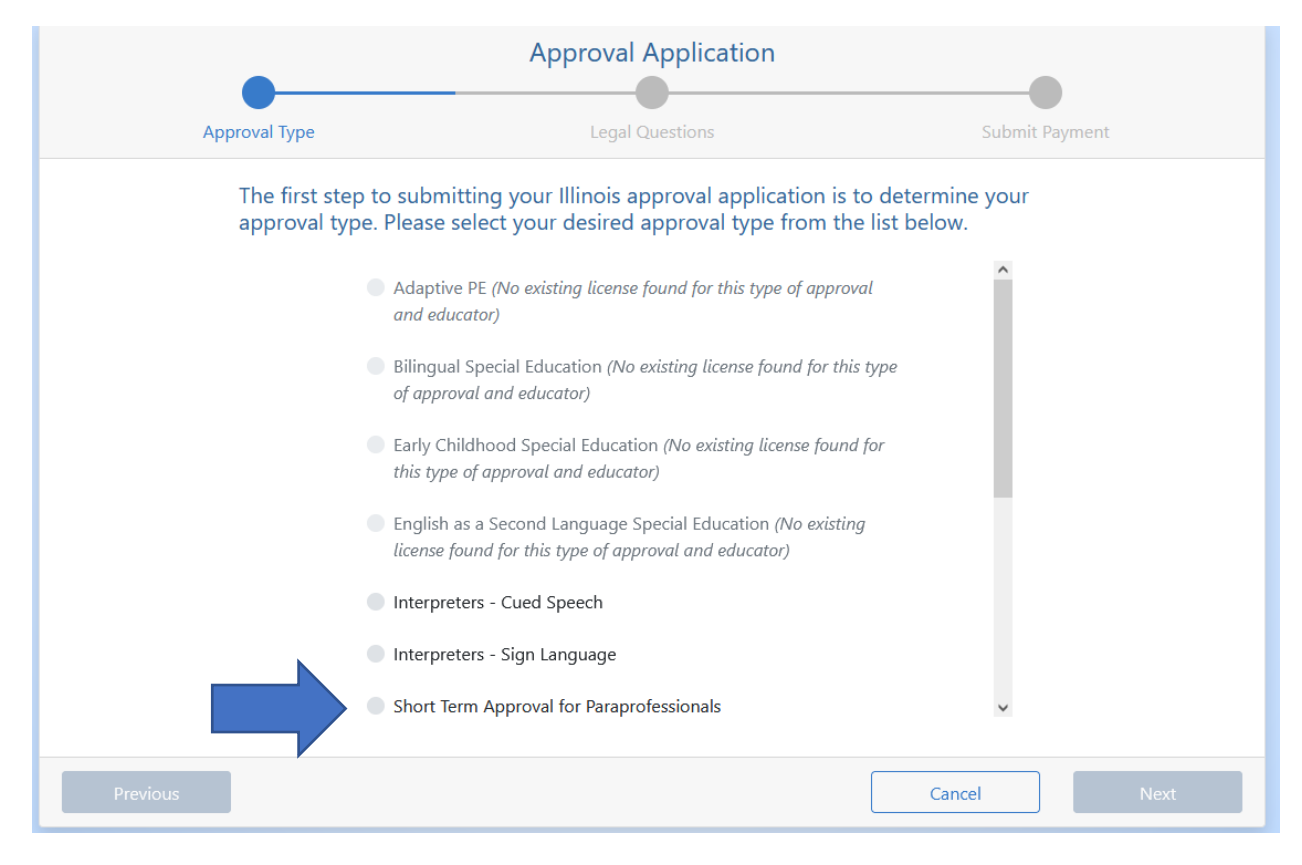

After this you will answer background questions and pay the \$50 application fee. Bring your high school diploma, transcripts or GED to the I-KAN ROE office to be uploaded to your ELIS account. ISBE will check to see if you high school diploma/transcript is uploaded and if so they will issue the Approval.